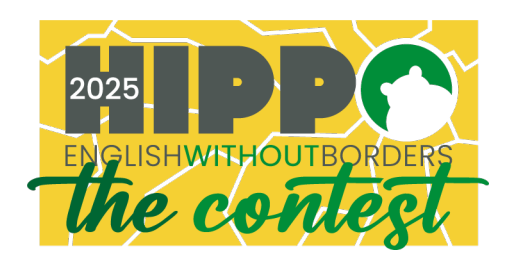

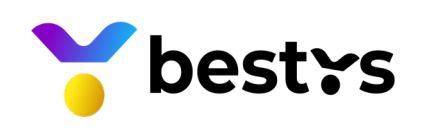

# Participant Instructions - Thailand

| Competition            | Hippo 2025 Preliminary Round (Thailand)                                                                                 |
|------------------------|----------------------------------------------------------------------------------------------------|
| Exam start             | 14.02.2025 00:00                                                                                                    |
| Exam finish            | 15.02.2025 23:59                                                                                                    |
| Country<br>Coordinator | Phi Connections Co., Ltd<br>Contact person: Mrs Oranuch Nadon<br>Email: contact@phiconnections.org<br>Tel:+66 612595936 |
| Exam platform          | www.bestys.co                                                                                                    |

## **IMPORTANT NOTES**

- All registrations are to be done via the Country Coordinator.
- Hippo Organization will provide your username and password credentials via the Country Coordinator.
- The exam will be conducted fully online using auto-proctoring. The system detects cheating activity and can disqualify cheaters.
- The exam is only available between the Start and Finish time. You will not be able to take the exam outside these times.

## TECHNICAL REQUIREMENTS

- The exam is to be taken online using a device (computer, tablet or a phone).
- Supported web-browsers: Chrome and Safari.
- Supported devices: Windows PC, Android phone/tablet, MacBook, iPad and iPhone.
- The device must have a frontal camera and microphone.

### INSTRUCTIONS

1. How to take the exam?

Please watch the <u>video tutorial</u> and follow the instructions below:

a. Sign in at <u>https://bestys.co</u> using username and password - provided by the Hippo organization or the Country Coordinator.

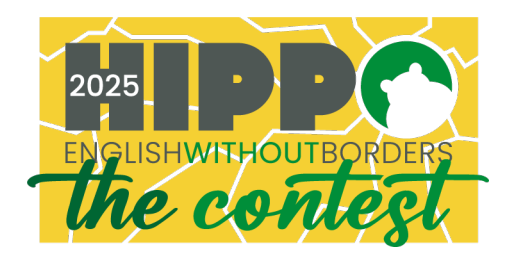

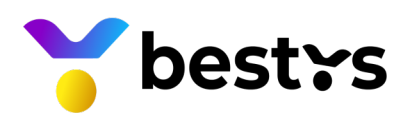

b. Navigate to the "Competitions" section in the left-side menu. Find the competition under the "Active" category.

c. Click on the competition card to open it and then click the "Start" button to begin the exam.

d. Follow the prompts by clicking "Next" and "Let's start."

e. Grant permission to your camera so we can verify your identity as a participant.

f. Allow access to your entire screen to ensure no other tabs or browsers are being used.

g. Ensure you are sitting alone in front of the camera with no background noise or distractions.

h. Once you begin the exam, you must finish it within the designated duration without interruptions.

i. Upon completion, click "Submit" and confirm your submission by clicking "Yes."

#### 2. How to see my exam results

Please watch the <u>video tutorial</u> and follow the instructions below:

- a. Sign in at https://bestys.co
- b. On your profile page, find your latest competitions under the "History of Participation" table.
- c. Click the "Review" icon next to the competition name.
- d. In the competition card that opens, navigate to the "Results" tab to view your results.

Note that the results will be available only after the Hippo organization releases them.

3. How to see my award and leaderboard ranking?

Please watch the <u>video tutorial</u> and follow the instructions below:

#### a. Sign in at <u>https://bestys.co</u>.

b. On your profile page, find your latest competitions under the "History of Participation" table.

c. Click the "Review" icon next to the competition name.

d. In the competition card that opens, navigate to the "Leaderboard" tab to view your award.

4. How to download my Certificate?

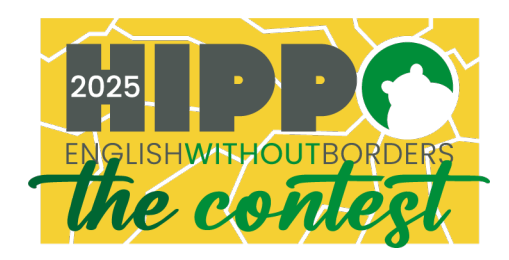

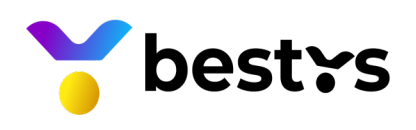

Please watch the <u>video tutorial</u> and follow the instructions below:

- a. Sign in at <u>https://bestys.co</u>
- b. On your profile page, find your latest competitions under the "History of Participation" table.
- c. Click the "Review" icon next to the competition name.
- d. In the competition card that opens, navigate to the "Certificate" and click the icon "Download"